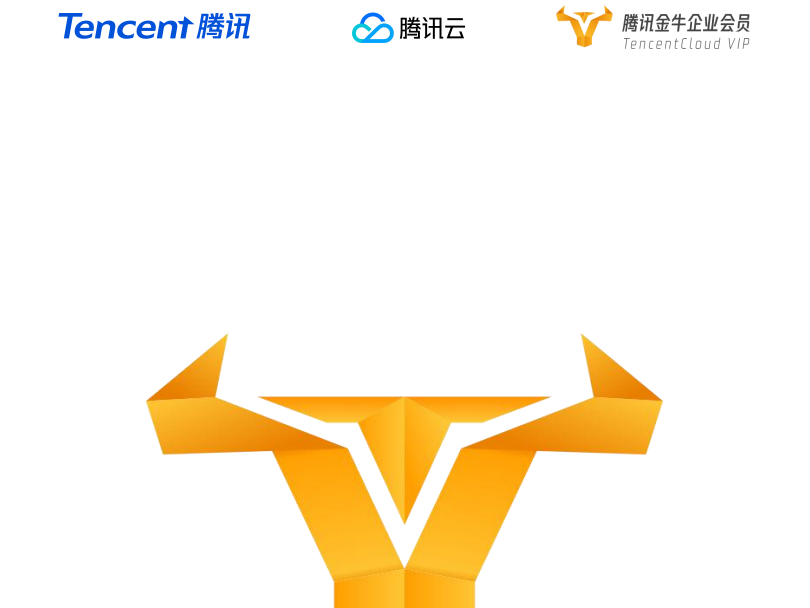

## 腾讯金牛企业会员

# 兑换卡使用说明

更懂中小企业数字化的金牌顾问

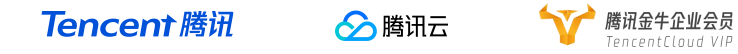

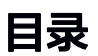

| 腾讯金牛企业会员兑换卡兑 | 换说明2 | ) |
|--------------|------|---|
|              |      |   |
| 腾讯金牛企业会员兑换指引 |      | ) |

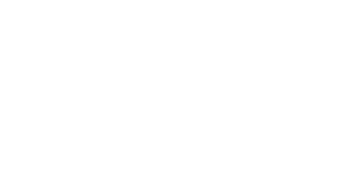

1

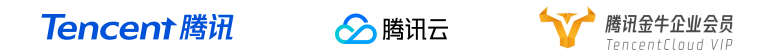

### 腾讯金牛企业会员兑换卡兑换说明

尊敬的腾讯金牛企业会员,您好!

首先非常感谢您对腾讯金牛企业会员的支持,为了更加便于您的使 用,我们为您提供了详细的腾讯金牛企业会员兑换卡兑换流程指引。

如果您在兑换和使用过程中有任何疑问,欢迎您扫描下方二维码联系 您的专属金牛管家。

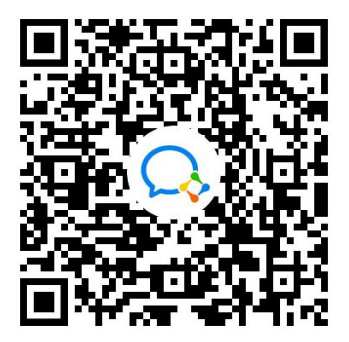

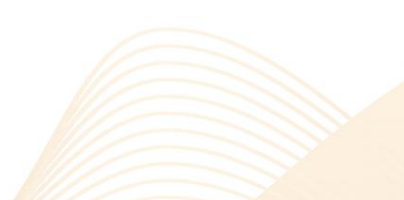

2

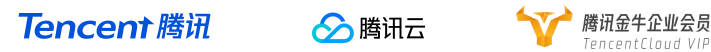

1. 用户打开微信 APP,扫描下方小程序二维码,即可进入腾讯金牛企业 会员小程序。

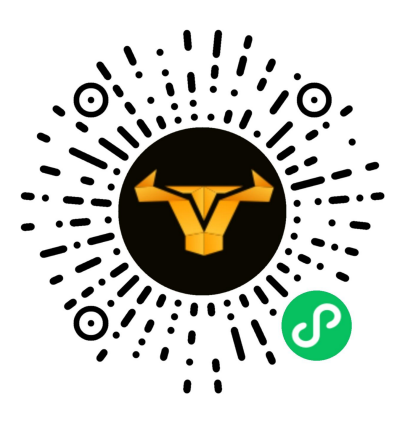

(如无法扫描,可通过搜索:腾讯金牛企业会员进入小程序)

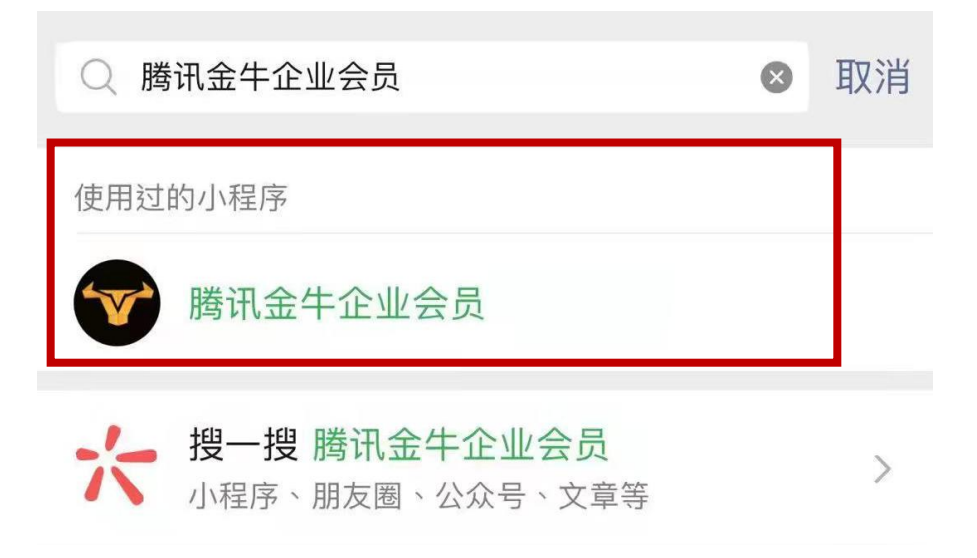

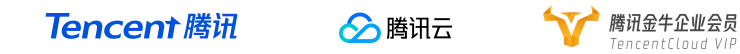

2. 用户进入腾讯金牛企业会员小程序后,可直接点击下方"登录"进入腾讯金牛企业会员小程序页面。

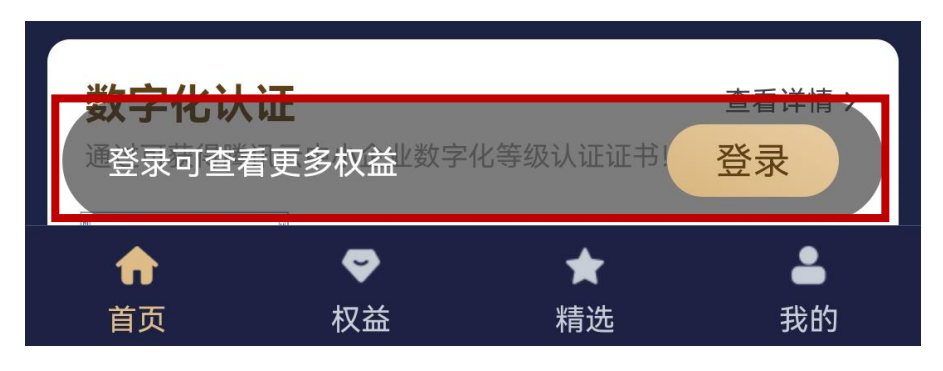

(或点击底部"我的"导航栏,并"点击登录")

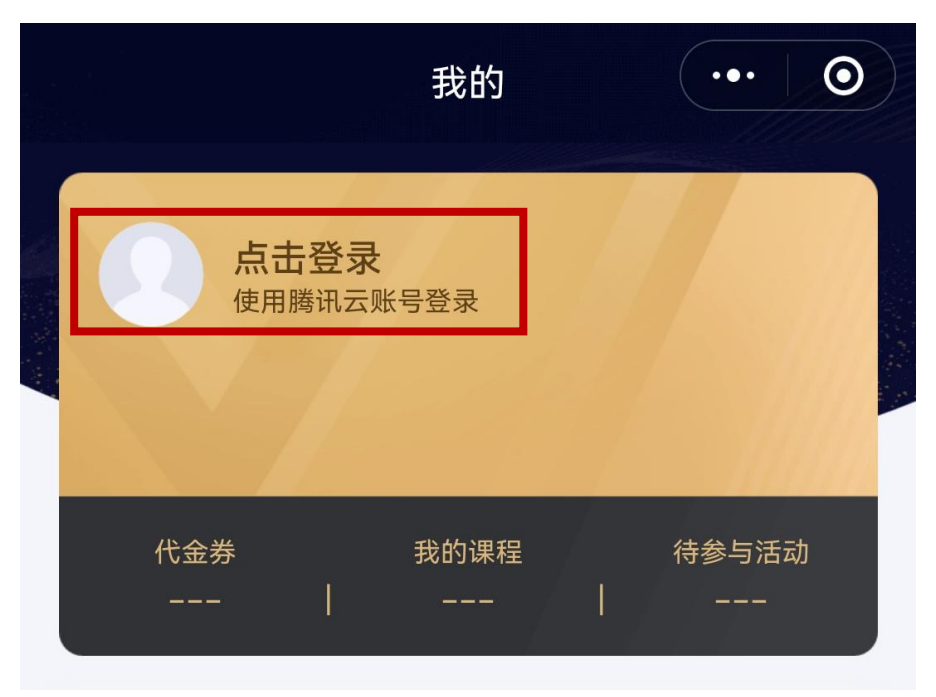

4

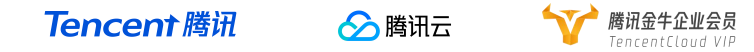

 已有腾讯云账号的用户可以直接点击"微信登录",如果还未注册腾讯 云账号,请点击"立即注册"进行账号注册。(通过绑定微信注册的用户, 注册完毕后将自动识别用户身份,通过点击"微信登录"即可进入腾讯金 牛企业会员)

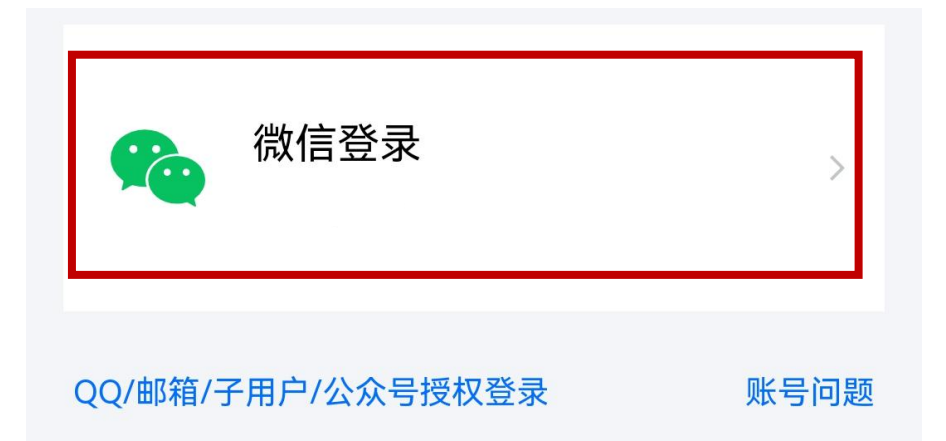

(通过其它渠道绑定注册的用户,需要点击"QQ/邮箱/子账户/公众号授权登录"进入腾讯金牛企业会员页面)

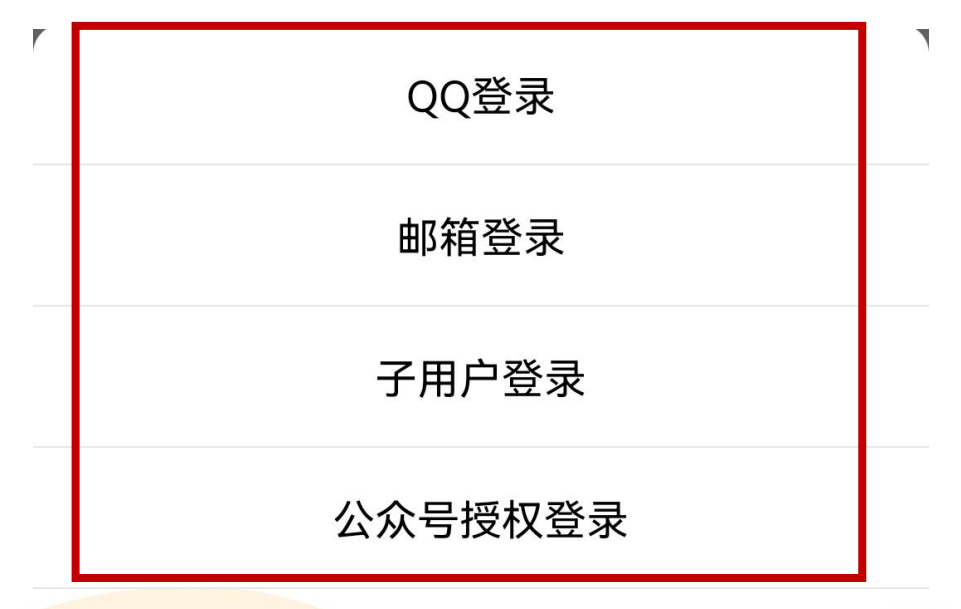

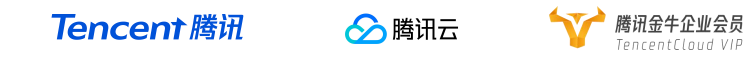

4. 完成登录后,即可查看腾讯金牛企业会员页面。点击"会员兑换",进入兑换页面。

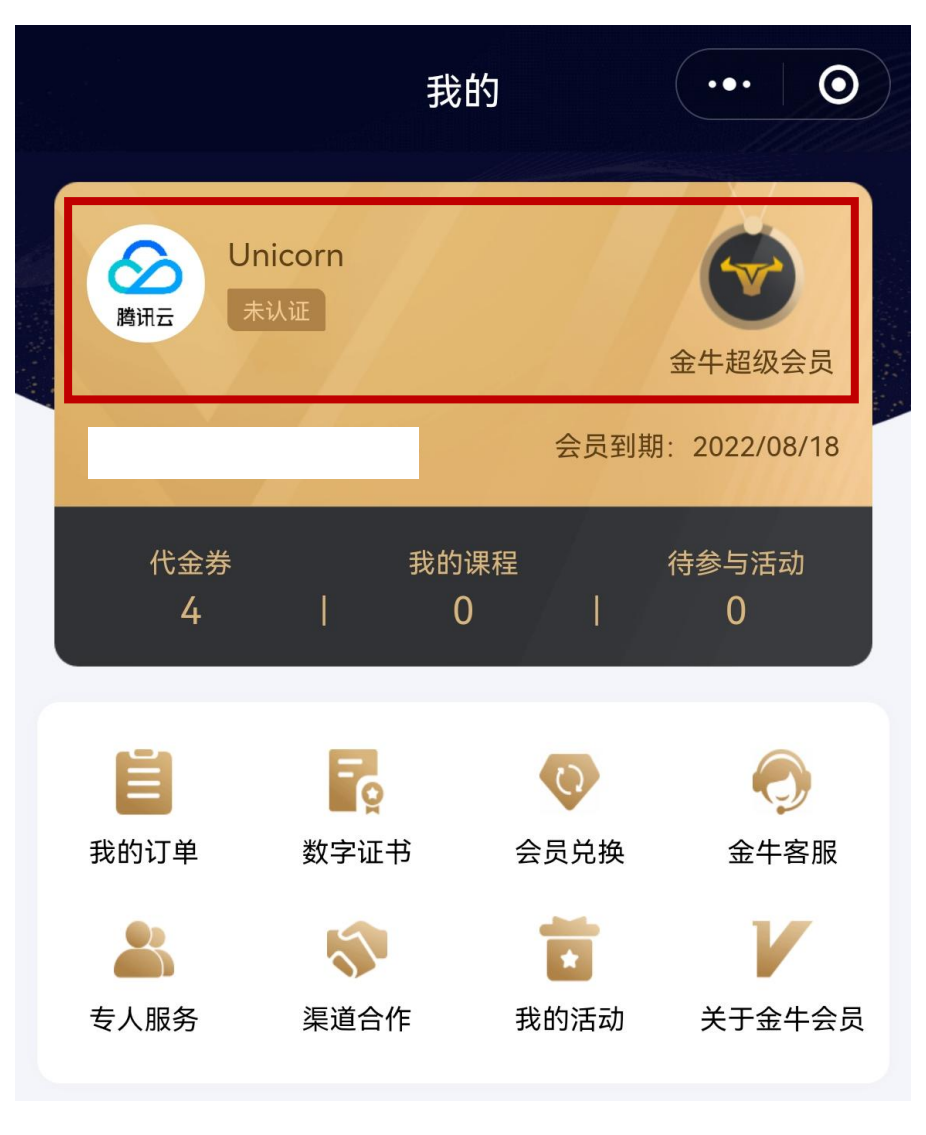

(兑换完成后,"我的"页面会展示您所兑换的对应等级会员)

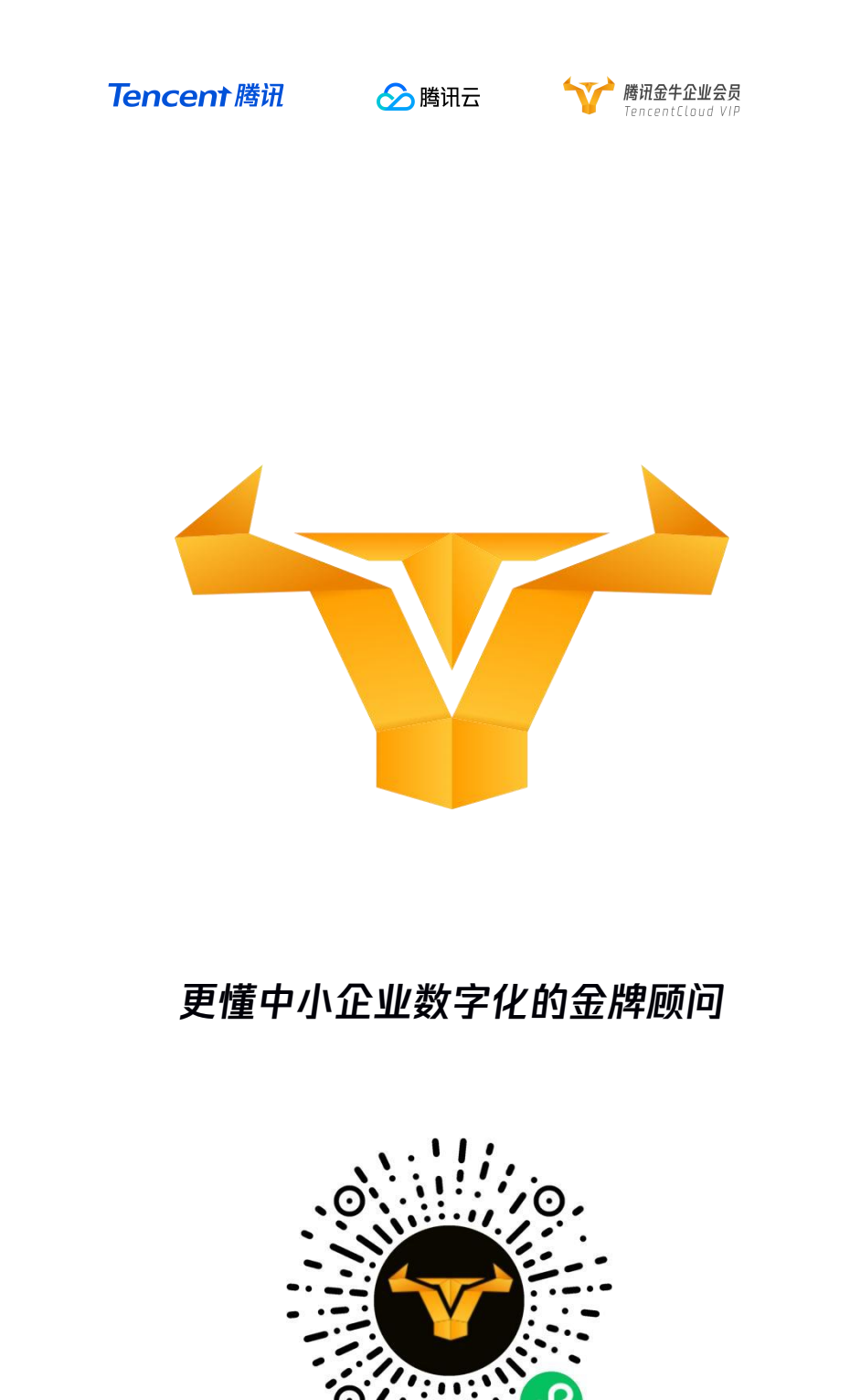

;

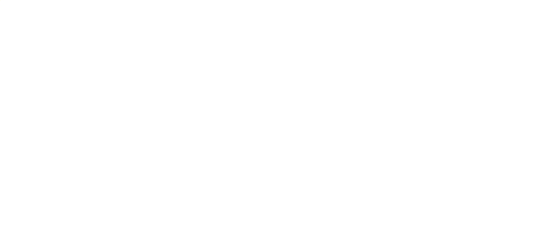